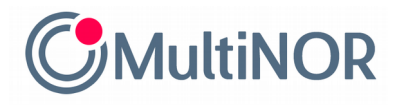

# INSTRUKCJA PRZEDŁUŻENIA TERMINU ROZLICZENIA PODATKOWEGO W NORWEGII

# <u>KROK 1</u>

Wejdź na stronę:

https://www.skatteetaten.no/person/skatt/skattemelding/utsattfrist/

i kliknij niebieski przycisk z napisem "Søk om utsatt frist for levering"

| $\mathbf{\mathbf{V}}$ |
|-----------------------|
|                       |

#### Søknadsfrister

Elektroniske søknader innvilges automatisk.

#### Frist for person: 30. april

Denne fristen gjelder for

- Iønnstakere
- pensjonister

#### Frist for bedrift: 31. mai

Denne fristen gjelder for

Leaa inn:

i

- enkeltpersonforetak og selskaper
- eiere av andel i deltakerlignet selskap
- utenlandske næringsdrivende med fast forretningssted i Norge (filial)

Søk om utsatt leveringsfrist

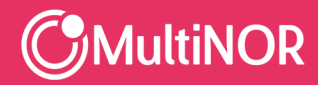

Multinor sp. z o.o. sp. k. ul. Lęborska 3B, 80-386 Gdańsk, NIP. 584-273-49-23, REGON: 222044787 Sąd Rejonowy Gdańsk-Północ w Gdańsku, VII Wydz. Gospodarczy KRS, Kapitał Zakładowy: 10 000 zł PL + 48 58 743 07 53 | NO + 47 21 999 409 | info@multinor.no | www.multinor.no

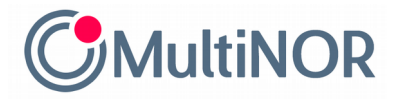

# <u>KROK 2</u>

Zaloguj się na swoje konto Skatteetaten wybraną przez siebie metodą. Obecnie dostępne formy

logowania to:

- 1. MinID (logowanie SMS),
- 2. MinID App,
- 3. BankID (token bankowy),
- 4. BankID (aplikacja bankowa),
- 5. Buypass SMS,
- 6. Buypass app,
- 7. Comfides.

| SKATTEETATEN SKATT.SKATTEETATEN.NO |                                                                       |   |  |
|------------------------------------|-----------------------------------------------------------------------|---|--|
| Velg elektronisk ID                |                                                                       |   |  |
| D MinID                            | MinID<br>Bruk MinID-app eller SMS                                     | > |  |
| ≣=∃ bankID                         | <b>BankID</b><br>Bruk BankID-app, kodebrikke eller BankID på<br>mobil | > |  |
| <b>buy</b> pass                    | <b>Buypass</b><br>Bruk Buypass ID på smartkort, mobil eller nøkkel    | > |  |
|                                    | Commfides<br>Med smartkort                                            | > |  |
| Slik skaffer du deg elektronisk ID |                                                                       |   |  |

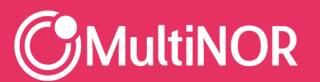

Multinor sp. z o.o. sp. k. ul. Lęborska 3B, 80-386 Gdańsk, NIP. 584-273-49-23, REGON: 222044787 Sąd Rejonowy Gdańsk-Północ w Gdańsku, VII Wydz. Gospodarczy KRS, Kapitał Zakładowy: 10 000 zł PL + 48 58 743 07 53 | NO + 47 21 999 409 | info@multinor.no | www.multinor.no

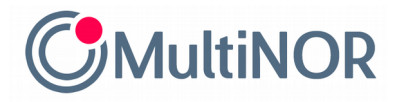

# KROK 3

Zaznacz, że chcesz przedłużyć termin na złożenie rozliczenia do 31. maja i kliknij niebieski

przycisk z napisem "Søk utsatt frist"

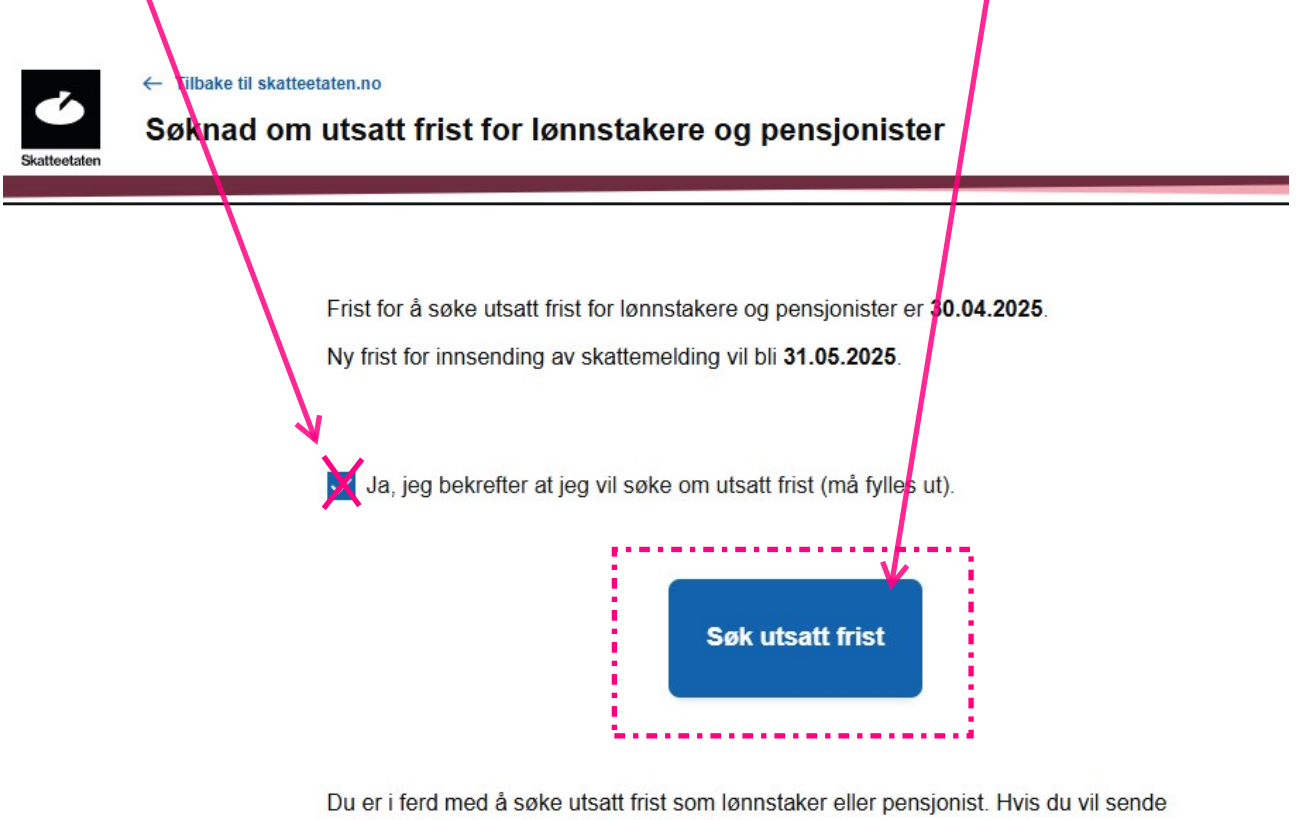

søknaden som næringsdrivende trykk her.

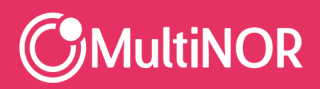

Multinor sp. z o.o. sp. k. ul. Lęborska 3B, 80-386 Gdańsk, NIP. 584-273-49-23, REGON: 222044787 Sąd Rejonowy Gdańsk-Północ w Gdańsku, VII Wydz. Gospodarczy KRS, Kapitał Zakładowy: 10 000 zł PL + 48 58 743 07 53 | NO + 47 21 999 409 | info@multinor.no | www.multinor.no

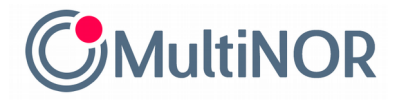

# KROK 4

Właśnie udało Ci się przedłużyć termin na złożenie rozliczenia do 31. maja

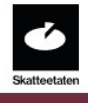

← Tilbake til skatteetaten.no

Søknad om utsatt frist for lønnstakere og pensjonister

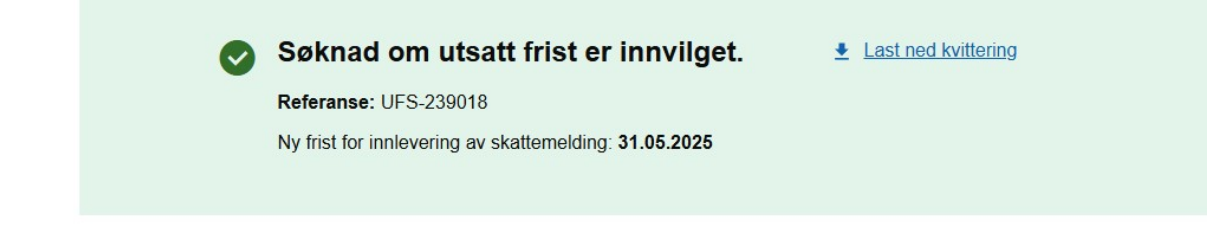

Du har fått utsatt frist som lønnstaker/pensjonist. Om du mener du skulle søkt som næringsdrivende trykk her.

Gratulacje!

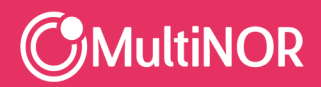

Multinor sp. z o.o. sp. k. ul. Lęborska 3B, 80-386 Gdańsk, NIP: 584-273-49-23, REGON: 222044787 Sąd Rejonowy Gdańsk-Północ w Gdańsku, VII Wydz. Gospodarczy KRS, Kapitał Zakładowy: 10 000 zł PL + 48 58 743 07 53 | NO + 47 21 999 409 | info@multinor.no | www.multinor.no